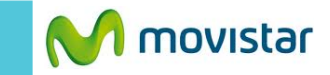

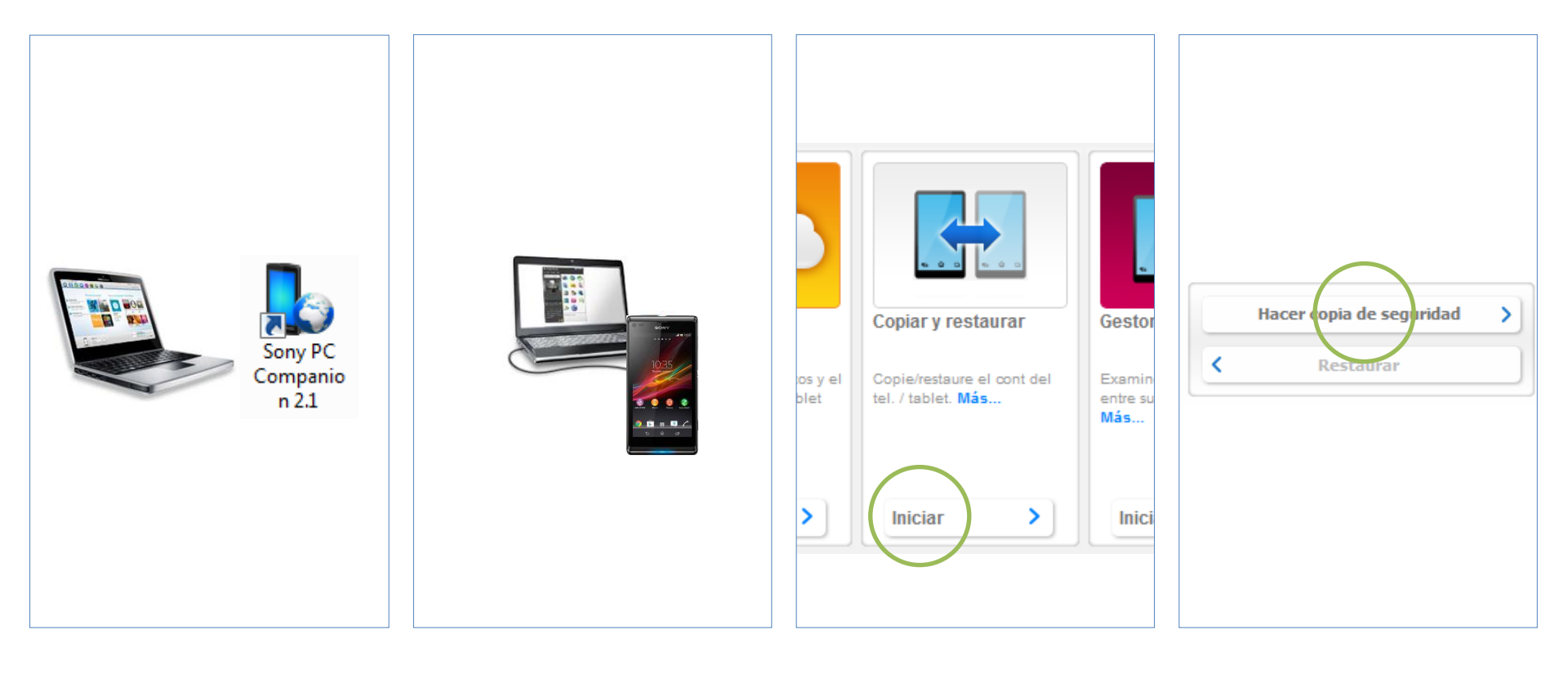

Previamente instalar en la PC la versión más reciente del programa Sony PC Companion.

Puedes descargarlo desde la página web de Sony. Conectar el **Xperia L** a la PC utilizando el cable USB.

## Abrir el programa Sony PC Companion.

Seleccionar la sección de **Copiar y** restaurar.

## Presionar Hacer copia de seguridad.

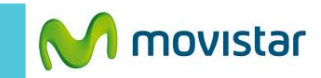

| 1. Seleccionar datos                                                                                                    | 2. Preparación                                                             | 3. Hacer copia de seguridad                                                                        | 1. Seleccionar datos                                                                                                    | 2. Preparación                                          | 3. Hacer copia de seguridad |                                              |                |                             |
|----------------------------------------------------------------------------------------------------|----------------------------------------------------------------------------|----------------------------------------------------------------------------------------------------|----------------------------------------------------------------------------------------------------|---------------------------------------------------------|-----------------------------|----------------------------------------------|----------------|-----------------------------|
| Seleccione el contenido del teléfono / tablet que quiere incluir en la copia de seguridad.                              |                                                                            |                                                                                                    | sistente para copia de seguridad ha recopilado toda la información necesaria y está listo para llevar a cabo<br>beración de copia de seguridad. |                                                         |                             | 1. Seleccionar datos                         | 2. Preparación | 3. Hacer copia de seguridad |
| 🖉 峰 Agenda y registro de l                                                                                              | llamadas                                                                   | 🗹 🎵 Música                                                                                         | se la siguiente información y p                                                                                                    | ulse el botón Siguiente para continuar                  |                             |                                              |                |                             |
| 🗷 킂 SMS                                                                                                    |                                                                            | Videos                                                                                             | Nombre de la copia de seguridad: Sony Guardar como                                                                                              |                                                         |                             | Realizando copia de seguridad del teléfono / |                |                             |
| 🗵 📩 Favoritos                                                                                                    |                                                                            | 🕅 🧿 Fotografías e imágenes                                                                         |                                                                                                    |                                                         |                             |                                              | lapiel         |                             |
| 🔽 🥕 Ajustes                                                                                                    |                                                                            |                                                                                                    | Espacio necesa<br>16.8 KB (dispor                                                                                                    | ario para la copia de seguridad<br>iible en C: 13.5 GB) |                             |                                              |                |                             |
| 🗹 🛢 Otros                                                                                                    |                                                                            | Selección manual *                                                                                 |                                                                                                    |                                                         |                             |                                              |                |                             |
| Más información sobre el contenido d<br>Seleccione esta opción si desea incli<br>tablet. Podrá seleccionar otros archiv | del que se va a hacer<br>tuir otros archivos y/o<br>vos y/o carpetas en el | copia de seguridad<br>carpetas de la memoria del teléfono<br>paso siguiente.<br>Cancelar Siguiente | 35                                                                                                    |                                                         | Cancelar                    |                                              |                |                             |

Seleccionar los elementos (Agenda, Fotos, Videos, etc.) que se incluirán en la copia de seguridad.

Presionar Siguiente.

Si desea puede modificar el nombre del archivo de copia de seguridad.

Presionar Siguiente.

Finalmente esperar unos minutos mientras se realiza la copia de seguridad de los contactos.